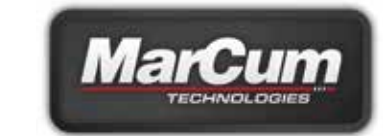

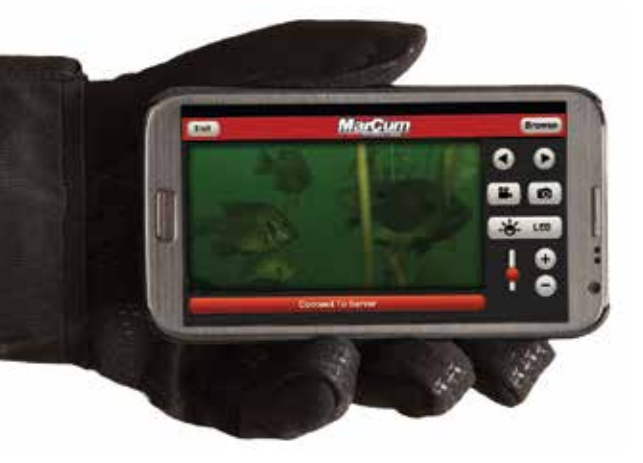

# ИНСТРУКЦИЯ ПО РАБОТЕ С КАМЕРОЙ MARCUM PANCAM

Камера **Marcum PanCam** незамедлительно устанавливает планку качества работы мобильной камерной системы. Вы получаете намного больше, чем просто обзор того, что видит Ваша подводная камера. Теперь Вы имеете контроль над действиями Вашей камеры с расстояния больше 300 футов. С помощью эксклюзивной функциональности «Swipe To Rotate» (проведите по экрану для поворота) Вы сможете изменить направление обзора камеры. Вы также сможете сделать снимки или записать видео и сохранить их в Вашей фото- видео- библиотеке... или даже поместить фотографии и видеозаписи в Фейсбук или Твиттер. При подсоединении к Вашей камере, Система Wi-Fi Marcum и бесплатное приложение Marcum арр соединят Вас, Ваш смартфон или планшет и камеру в одну продвинутую интегрированную систему.

Системы Wi-Fi Marcum дадут Вам свободу передвижения по льду с одновременной возможностью контроля деятельности системы. Бесплатное приложение Marcum App дает мобильный контроль и даже позволяет соединить в систему несколько камер и просматривать их сигналы на одном смартфоне или планшете для получения невероятного ледового покрытия.

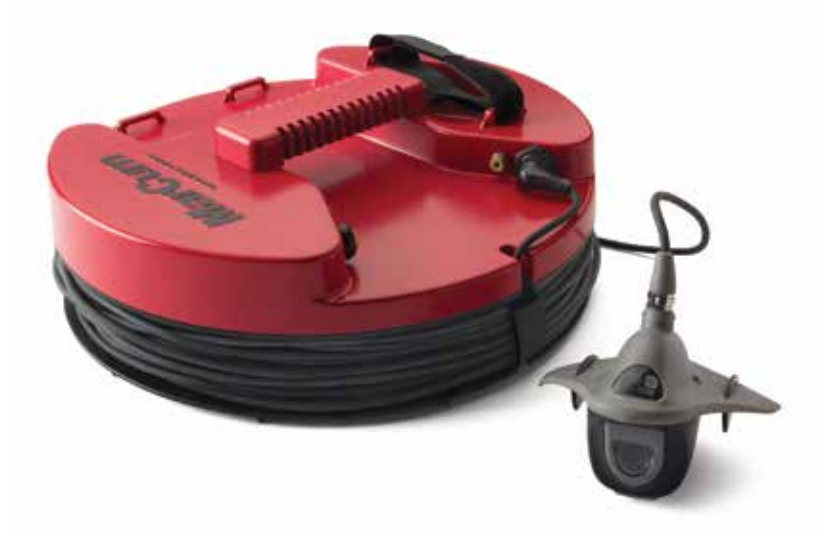

# НАСТРОЙКА КАМЕРЫ

#### Для настройки Вашей камеры PanCam следуйте инструкциям, приведенным ниже.

- 1. Загрузите бесплатное приложение MarCum PanCam Арр для операционной системы Вашего прибора: IOS или Android.
- Подсоедините камеру (если прилагается к вашей модели) через камерное соединение или видеовход и нажмите кнопку включения для включения прибора (убедитесь, что внутренняя батарея заряжена соответствующим зарядным устройством).
- 3. Зайдите в установки смартфона или планшета, выберите Wi-Fi соединение и установите на "MarCum".
- 4. При запросе пароля в первый раз введите "12345678" и кликните на соответствующей кнопке для подсоединения.
- 5. После подсоединения мы рекомендуем поменять Название и Пароль Wi-Fi соединения. Для этого войдите в приложение APP и кликните на EDIT (редактирование). Измените имя пользователя и пароль, в соответствии с Вашими предпочтениями, и кликните SAVE для сохранения.
- 6. Теперь кликните ENTER (ввод) на главной странице приложения для подсоединения камеры PanCam. Вы сможете видеть на экране Вашего смартфона / планшета то, что видит объектив Вашей камеры, поворачивать камеру, делать фотоснимки и видеозаписи, регулировать уровень подсветки камеры.
- 7. Если Вы забудете имя пользователя или пароль, Вы сможете переустановить настройки камеры с помощью магнитов, помещенных в ручке мягкого футляра камеры. Для этого просто поместите магнит сверху на букву «М» примерно на 10 секунд. Название Wi-Fi соединения и пароль будут переустановлены. Для подсоединения камеры PanCam смотрите в Ваши настройки Wi-Fi и кликните на соединении «MarCum». И снова, мы рекомендуем сразу же поменять имя пользователя и пароль, что станет возможным после клика на кнопке EDIT (редактирование) в приложении MarCum APP.

Для переустановки имени пользователя и пароля переустановочные магниты, размещенные в ручке мягкого футляра, помещаются сюда

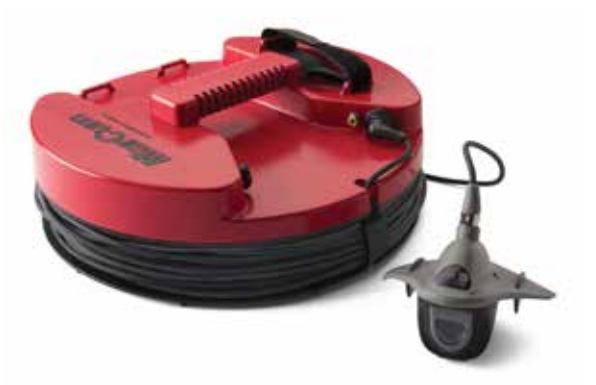

8. Ваша камера PanCam также снабжена видеовходом (видеокабель не прилагается). Этот вход позволит подключить видеосистемы и передавать сигнал на Ваш смартфон / планшет без проводного соединения.

### ЗНАЧЕНИЯ КНОПОК

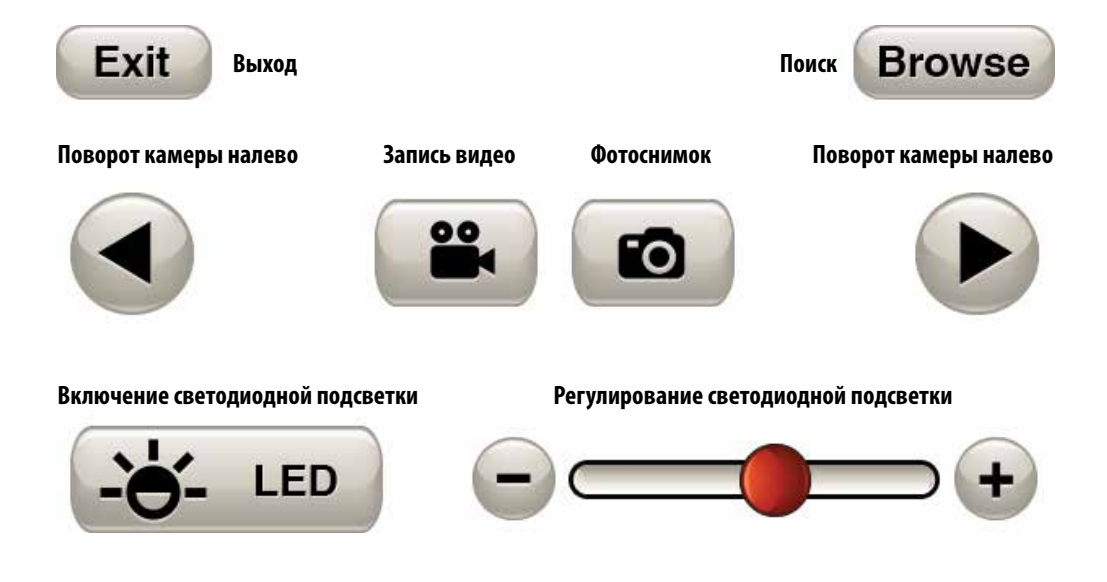

## ГОДОВАЯ ГАРАНТИЯ

Компания Versa Eectronics гарантирует безотказную работу данного продукта в течение одного года со дня приобретения и отсутствие дефектов по причине качества материалов и качества изготовления. Эта гарантия распространяется на пользователей, которые правильно заполнят и отправят нам гарантийную карту, прилагаемую к данной инструкции. На покупателей, не приславших гарантийную карту, гарантия не распространяется. Компания Versa Electronics бесплатно отремонтирует прибор и произведет замену вышедших из строя компонентов. Неисправности, связанные с неправильным использованием, несанкционированным усовершенствованием, модификацией и самостоятельным ремонтом не подходят под условия гарантии. Гарантия распространяется только на начального покупателя, приобретшего прибор от авторизованного продавца. На продукты, приобретенные с интернет-аукционов, гарантия не распространяется.

### Как получить гарантийное обслуживание?

Мы искренне хотим, чтобы наши продукты принесли Вам максимум удовлетворения при работе на воде. Если у Вас появляются проблемы с работой прибора, немедленно обращайтесь по бесплатному телефону **(888) 778-1208** для получения Авторизационного Номера Возврата (RA#) или отправьте e-mail по адресу **service@versae.com**. Без Авторизационного Номера Возврата обслуживание производиться не будет. Четко отметьте его на упаковке. Компания Versa Electronics по своему усмотрению отремонтирует или заменит вышедшие из строя части прибора.

Оплата пересылки прибора в компанию Versa Electronics для ремонта осуществляется покупателем. В случае, если на продукт распространяются условия годовой гарантии, затраты по пересылке возмещаются компанией Versa Electronics. Оплата за ремонт, не подходящий под гарантийные условия, возлагается на покупателя и осуществляется до отправки прибора на завод. После получения Авторизационного Номера Возврата прибор должен быть аккуратно и надежно упакован и отправлен с предоплатой и страховкой по адресу компании. Компания не несет ответственности за пересылку и доставку прибора. Versa Electronics не несет ответственности за утерю прибора во время пересылки. Кроме особых случаев, отмеченных при получении Авторизационного Номера Возврата, не прилагайте к пересылаемому прибору батарею и другие аксессуары. Компания Versa Electronics не несет ответственности за утерю или повреждение аксессуаров. Имейте ввиду, что ремонт и доставка займут как минимум 10 рабочих дней.

Versa Electronics

3943 Quebec Avenue N.

Minneapolis, MN 55427

RA#\_\_\_\_\_

Внимание: Авторизационный Номер Возврата должен быть четко написан на внешней стороне упаковки.